## 6 健康保険被扶養者(異動) 届

## <u>作業手順</u>

1 基金健保ホームページのホーム画面で①~④のどれかをクリックします。

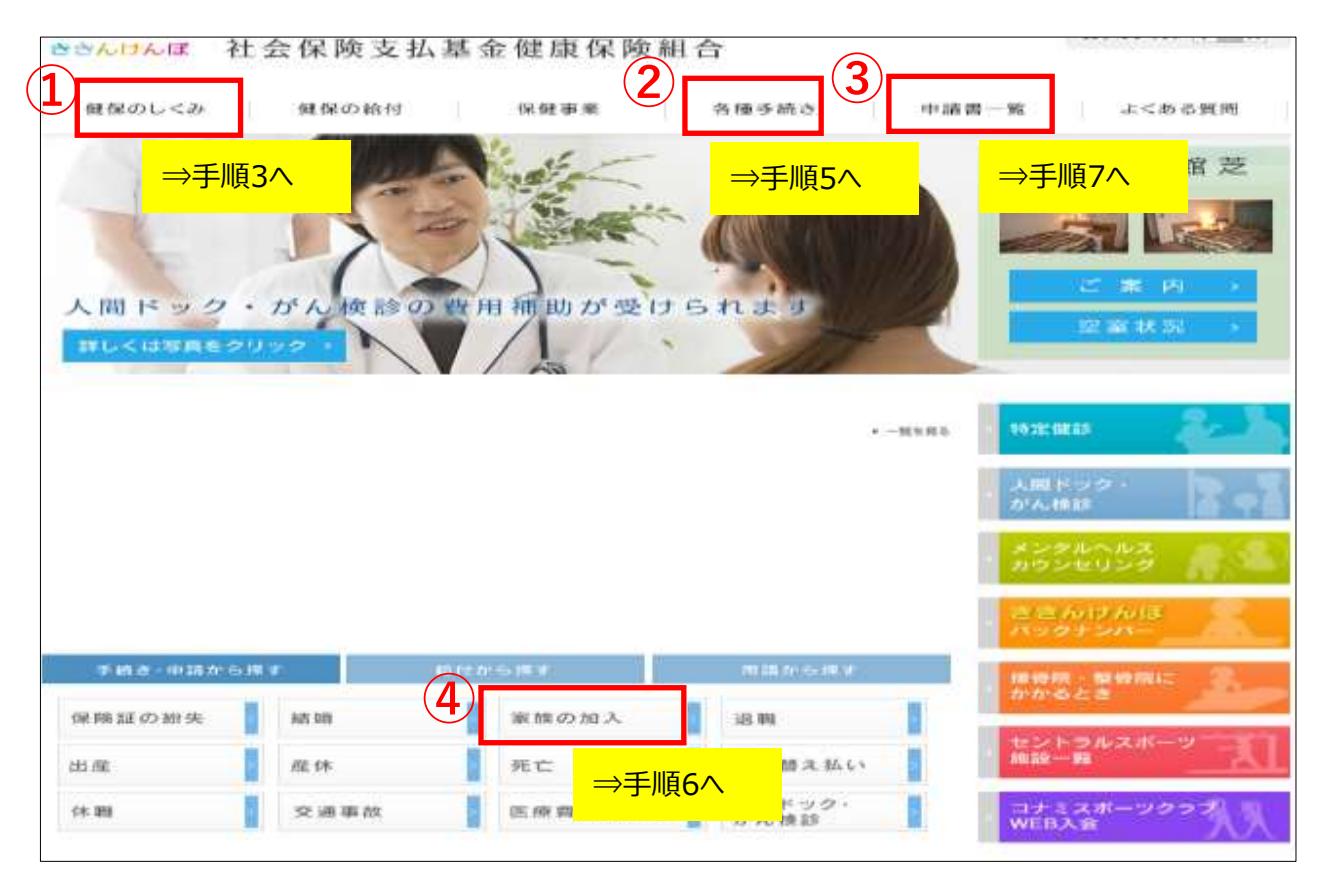

2 (①~④共通)[ログイン]画面に遷移します。パスワードを入力します。

| ログイン                 |                                                                           |
|----------------------|---------------------------------------------------------------------------|
| 社会<br>加入者3           | 保険支払基金健康保険組合のホームページへようこそ!<br>専用サイトにつき、パスワードでログインのうえご利用ください。               |
| パスワードは保険証<br>保険証をお手元 | に記載されている「保険者番号」と「記号」を合わせた10ケタの数字です。<br>に準備し、下記をご参照のうえ、パスワードを入力してお進みください。  |
| 19                   | パスワード:                                                                    |
|                      | ロクイン                                                                      |
|                      | 保険証                                                                       |
|                      | 記号 ●●                                                                     |
|                      | 保険者酬存地<br>保険者番号 ××××××××                                                  |
|                      | 保険者番号 + 記号                                                                |
|                      | $\times \times \times \times \times \times \times \times \bullet \bullet$ |

3 ホーム画面[①健保のしくみ]から[健保のしくみ]画面に遷移します。[家族の加入について] をクリックします。

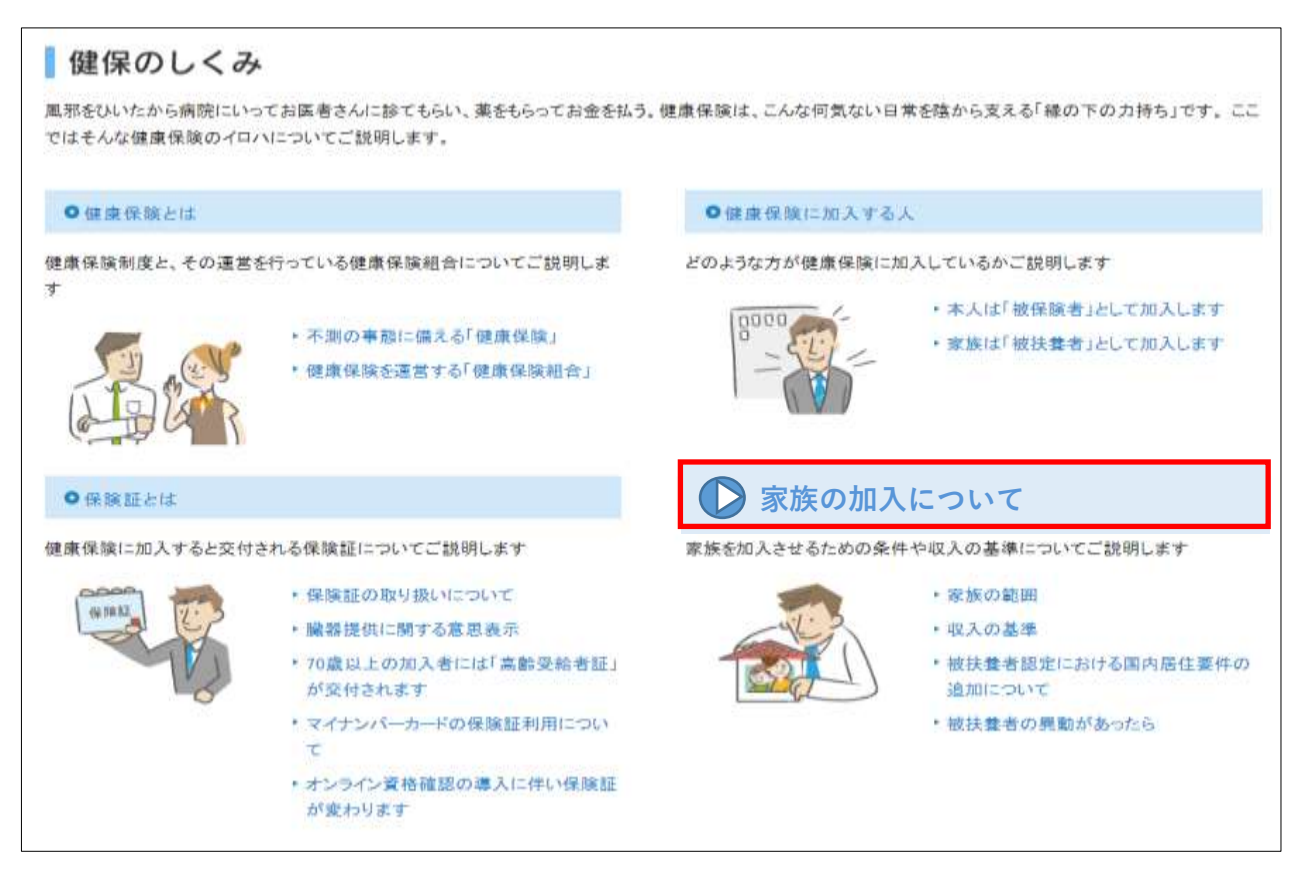

- 4 [家族の加入について]画面に遷移します。[手続き]タブをクリックします。
- ⇒手順6へ

| 家族の加入に                                                                                                    | ついて                                          |                             |                    |                           | _ |
|----------------------------------------------------------------------------------------------------|----------------------------------------------|-----------------------------|--------------------|---------------------------|---|
| 健康保険では、被保険者だけでなく、被保険者に扶養されている家族にも保険給付を行います。この家族のことを<br>「被扶養者」といいます。被扶養者として認定されるためには、「国内居住」のうえ、「家族の範囲」と「収入」について<br>一定の条件を満たしている必要があります。 |                                              |                             |                    |                           |   |
| ◎ 解説                                                                                                    |                                              | ◎ 手続き                       |                    | ⊙ よくある質問                  |   |
| POINT                                                                                                    | <ul> <li>✓ 被扶養者と</li> <li>✓ 被扶養者の</li> </ul> | なるためには、健康保随<br>9異動があった場合は、9 | 貧組合の認定を<br>5日以内に届出 | ·受けなければなりません。<br>をしてください。 |   |
| 家族の範囲                                                                                                    |                                              |                             |                    |                           |   |
| 被扶養者となれる<br>ります。                                                                                                    | る家族の範囲は、三                                    | 親等内の親族と決められ                 | ています。さらに           | こ、同居・別居により、条件が異な          |   |

## 5 ホーム画面[②各種手続き]から[各種手続き]画面に遷移します。[保険証に関する手続き]まで スクロールして[家族の加入について]をクリックします。

| 各種手続き                                                  |                                                     |
|--------------------------------------------------------|-----------------------------------------------------|
| 保険証を再交付したり、子どもが生まれたときに結付を受けるためには健康保<br>申請方法についてご説明します。 | 険の加入者が手続きを行う必要があります。ここではそんな時に必要な手続き・                |
| 保険証に関する手続き                                             |                                                     |
| ● 保順証を紛失したとき                                           | ●結婚したとき                                             |
| 保険証を紛失・破損したときの手続きをご裏内します                               | 結婚したときの手続きをご案内します                                   |
| ・保険証金粉失したとき ・保険証を破損したとき                                | <ul> <li>氏名に変更があったとき</li> <li>家族を加入させるとき</li> </ul> |
| 🕞 家族の加入について                                            | ●温暖した後は                                             |
| 家族の加入に関する手続きをご案内します                                    | 退職した後に行う手続きをご案内します                                  |
| <ul> <li>家族を加入させるとき</li> <li>家族が加入からはずれるとき</li> </ul>  | ・温徹をした後は、保険証を返納してください。<br>い<br>・引きつづき当組合に加入したいとき    |
| ●介護保護制度の適用能計となるとき                                      |                                                     |
| 介護保護制度の適用除外となるときの手続きをご案内します                            |                                                     |
| ・介護保険制度の適用除外となるとき                                      |                                                     |

6 [家族の加入について]画面の[手続き]タブから[フォームに入力して申請する]をクリックします。

※ ホーム画面[④家族の加入]からも[家族の加入について]画面に遷移します。

⇒手順8へ

| 夫養者」といいます。被扶<br>の条件を満たしている必?                      | 着として認定されるためには、「国内」<br>要があります。                          | 居住」のうえ、「家族の範囲」と「収入」につい |
|---------------------------------------------------|--------------------------------------------------------|------------------------|
| 希罕 乱先                                             | ● 手続き                                                  | ◎ よくある質問               |
| <ul> <li>家族を加入させるとき</li> </ul>                    | +                                                      |                        |
| <ul> <li>         ・         ・         ・</li></ul> | れるとき                                                   |                        |
| 家族を加入させるとき                                        |                                                        |                        |
|                                                   | 健康保険被扶養者(異動)原                                          | æ                      |
|                                                   | フォームに                                                  | こ入力して申請する              |
| 必要書類                                              | 書式をダウンロードして申請す                                         | る場合は下記をご利用ください         |
|                                                   | ■ 健康保険被扶養者(擺動) ■ 記入例(262KB)                            | 届(A4, 96KB)            |
|                                                   | 1 2 2 2 2 2 2 2 2 2 2 2 2 2 2 2 2 2 2 2                | IOK D                  |
|                                                   |                                                        | IO(B)                  |
| 提出期限                                              | 事由発生から5日以内                                             | 10KB/                  |
| 提出期限<br>対象者                                       | <ul> <li>事由発生から5日以内</li> <li>結婚・出産などにより加入させ</li> </ul> | る家族が増えた被保険者            |
| 提出期限<br>対象者<br>お問い合わせ先                            | 事由発生から5日以内           結婚・出産などにより加入させ           基金健康保険組合 | る家族が増えた被保険者            |

7 ホーム画面[③申請書一覧]から[申請書一覧]画面に遷移します。[健康保険被扶養者(異動) 届]の[フォームに入力して申請する]をクリックします。

| 申請書一覧                                                                            |                                |
|----------------------------------------------------------------------------------|--------------------------------|
| • -¥                                                                             |                                |
| <ul> <li>● 保険証・適用に関する書</li> <li>● ※付・読またに関する書</li> </ul>                         | दं                             |
| <ul> <li>○ 粘付・請水に関する書式</li> <li>○ 保健事業に関する書式</li> </ul>                          |                                |
| 保険証・適用に関する書                                                                      | :式                             |
| 書式・記入例                                                                           |                                |
| 健康保険被扶養者(異動)                                                                     | 届                              |
|                                                                                  | フォームに入力して申請する                  |
| <ul> <li>書式をダウンロードして申請す</li> <li>図 健康保険被扶養者(異動)</li> <li>▶ 記入例(262KB)</li> </ul> | する場合は下記をご利用ください<br>)届(A4,96KB) |

8 [申請フォーム]画面に遷移します。必要事項を入力し、[記入した書類を確認する]をクリックして 入力内容を確認してください。

| 異動区分          | / 増員 ▼                            | <ul> <li>・新規→初めて被扶養者を持つ場合</li> <li>・増員→被扶養者が(出産等)により</li> <li>増えた場合</li> <li>・減員→就職等により被扶養者から抜ける場合</li> </ul> |
|---------------|-----------------------------------|----------------------------------------------------------------------------------------------------|
| 被保険者          |                                   |                                                                                                    |
| 被保険者証の記号と     | 番号                                |                                                                                                    |
| 記号            | 10 ~                              |                                                                                                    |
| 番号            | 440000                            |                                                                                                    |
| ш.у           | 112233                            |                                                                                                    |
| 枝番            | 11                                |                                                                                                    |
|               | ※枝番のない保険証をお持ちの方は空欄としてください。        |                                                                                                    |
| 被保障者          |                                   |                                                                                                    |
| 氏名            |                                   |                                                                                                    |
|               |                                   |                                                                                                    |
| 生年月日          | 昭和 🖌                              |                                                                                                    |
|               | 60 年 10 ~ 月 12 ~ 日                | 【記号「10」はプルダウンで選択】                                                                                             |
|               |                                   | 1:北海道支部                                                                                                    |
| #+ Dil        |                                   |                                                                                                    |
| 性別            | 男性 🖌                              | (                                                                                                    |
| 性別<br>メールアドレス | 男性 ▼                              | <br>47 : 沖縄支部                                                                                                 |
| 性別<br>メールアドレス | 男性 > kikinkenpo03@jewel.ocn.ne.jp | (<br>47:沖縄支部<br>48:本部                                                                                         |

| 乳動後の                                                                                                    | 1                                                                                                    |                              |
|----------------------------------------------------------------------------------------------------|----------------------------------------------------------------------------------------------------|------------------------------|
|                                                                                                    | 2 44.                                                                                                    |                              |
| 3011.05.05.00                                                                                                    |                                                                                                    |                              |
| □1入目の被扶養者る                                                                                                    | エスガタ (デエックしてください)                                                                                                    | 1                            |
| £3;4%                                                                                                    | 6# 5R                                                                                                    |                              |
| マリガナ                                                                                                    | ケンボ                                                                                                    |                              |
|                                                                                                    | 800                                                                                                    | - 01 MA                      |
| 生年月日                                                                                                    |                                                                                                    |                              |
| Bo <sup>4</sup> () 7( <sup>2</sup> )                                                                                                    | 長男                                                                                                    |                              |
| 12.50                                                                                                    | 男性 ~                                                                                                    |                              |
| 66 SZ                                                                                                    | <b>非代 制能</b>                                                                                                    |                              |
| 年間収入の見込み                                                                                                    | еч <b>О</b>                                                                                                    |                              |
| 同居用酸                                                                                                    | 1 同居 👻                                                                                                    |                              |
| 開始・靴子の別                                                                                                    | 間始 ~                                                                                                    |                              |
| 扶養開始または<br>終了の年月日                                                                                                    | 令和 ~   年 夕 ~ 月 10 ~ 日                                                                                                    |                              |
| 扶養開始または                                                                                                    | 出生による                                                                                                    |                              |
| instant and the                                                                                                    |                                                                                                    |                              |
|                                                                                                    | ファイルの識が、ファイルが通报されていません                                                                                                    |                              |
|                                                                                                    |                                                                                                    |                              |
| 记得者                                                                                                    |                                                                                                    |                              |
| 配偶者<br>配偶者医分                                                                                                    | 1基金健保被保険者 ~                                                                                                    |                              |
| <b>記得者</b><br>配偶者区分 [<br>氏名 [                                                                                                    | 1基金健保被保険者 ~<br>健保 花子                                                                                                    |                              |
| 配偶者<br>配偶者区分 [<br>氏名 [<br>所属支部 [                                                                                                    | 1 基金健保被保険者<br>健保 花子<br>48:社会保険診療報酬支払基金本部 ✓                                                                                                    |                              |
| 記得者<br>配偶者区分 [<br>氏名. [<br>所属支部 [                                                                                                    | 1 基金健保被保険者<br>■<br>健保 花子<br>48:社会保険診療報酬支払基金本部<br>▼                                                                                                    |                              |
| 記傷者<br>配偶者区分<br>氏名<br>「「協支部<br>「協文部<br>「                                                                                                    | 1 基金健保被保険者 		 ▼<br>健保 花子<br>48:社会保険診療報酬支払基金本部 		 ▼                                                                                                    |                              |
| 記偶者<br>配偶者医分<br>氏名<br>「「屬支部                                                                                                    | 1 基金健保被保険者                                                                                                    |                              |
| 記偶者<br>配偶者区分<br>氏名<br>「所属支部<br>「<br>「属支部<br>「<br>にの届に基づく被扶養者<br>なお、当該被扶養者への送                                                                                   | 1 基金健保被保険者<br>健保 花子<br>48:社会保険診療報酬支払基金本部<br>↓<br>に係る被保険者証は、被保険者に直接交付(郵送)します。<br>送付を希望する場合は、希望送付先とその理由を記載してください。<br>付を希望する                                                                                                    | 各することがある                     |
| 記傷者<br>配偶者区分<br>氏名<br>「「協支部<br>「<br>協支部<br>「<br>協支部<br>「<br>協支部<br>(<br>)<br>(<br>)<br>(<br>)<br>(<br>)<br>(<br>)<br>(<br>)<br>(<br>)<br>(<br>)<br>(<br>)<br>( | 1 基金健保被保険者<br>健保 花子<br>48:社会保険診療報酬支払基金本部 ▼<br>に係る被保険者証は、被保険者に直接交付(郵送)します。<br>送付を希望する場合は、希望送付先とその理由を記載してください。<br>付を希望する<br>健保に連絡<br>(2使用して)                                                                                                 | 各することがある<br>ください。            |
| 記偶者<br>配偶者区分<br>氏名<br>「「編支部<br>「<br>版保険者証の送付先<br>この届に基づく被扶養者<br>なお、当該被扶養者への送<br>」当該被扶養者への送                                                                     | 1基金健保被保険者<br>健保 花子<br>48:社会保険診療報酬支払基金本部<br>に係る被保険者証は、被保険者に直接交付(卵送)します。<br>送付を希望する場合は、希望送付先とその理由を記載してください、<br>付を希望する<br>健保に連続<br>に使用して                                                                                                    | 各することがある<br>ください。            |
| 記傷者<br>配偶者区分<br>氏名.<br>「「協支部<br>「<br>協支部<br>に<br>は<br>の届に基づく被扶養者<br>への送<br>し<br>当該被扶養者への送<br>本人補足<br>備考                                                        | 1 基金健保被保険者<br>健保 花子<br>48:社会保険診療報酬支払基金本部 ✓<br>に係る被保険者証は、被保険者に直接交付(郵送)します。<br>送付を希望する場合は、希望送付先とその理由を記載してください、<br>付を希望する<br>健保に連絡<br>に使用して                                                                                                   | 各することがある<br>ください。            |
| 記偶者<br>配偶者区分<br>氏名<br>「<br>「編支部<br>「<br>協支部<br>に基づく被扶養者<br>なお、当該被扶養者への送<br>」<br>当該被扶養者への送<br>本人補足<br>備考                                                        | 1基金健保被保険者<br>健保 花子<br>48:社会保険診療報酬支払基金本部<br>に係る被保険者証は、被保険者に直接交付(郵送)します。<br>送付を希望する場合は、希望送付先とその理由を記載してください。<br>付を希望する<br>健保に連絡<br>に使用して                                                                                                    | 各することがある<br>ください。            |
| 記偶者<br>配偶者区分<br>〔<br>氏名<br>「所属支部<br>「<br>「属支部<br>〔<br>一<br>一<br>二<br>の届に基づく被扶養者<br>への送<br>〇<br>二<br>当該被扶養者への送<br>〇<br>二<br>当該被扶養者への送                           | 1 基金健保被保険者<br>健保 花子<br>48:社会保険診療報酬支払基金本部<br>「係る被保険者証は、被保険者に直接交付(部送)します。<br>送付を希望する場合は、希望送付先とその理由を記載してください。<br>付を希望する<br>健保に連続<br>に使用して                                                                                                    | 各することがある<br>ください。            |
| 記偶者<br>配偶者<br>配偶者<br>定分                                                                                                    | 1 基金健保被保険者<br>健保 花子<br>48:社会保険診療報酬支払基金本部<br>に係る被保険者証は、被保険者に直接交付(郵送)します。<br>送付を希望する場合は、希望送付先とその理由を記載してください。<br>付を希望する<br>健保に連続<br>に使用して<br>・                                                                                                | 各することがある<br>ください。            |
| 記偶者<br>配偶者医分<br>氏名<br>「周属支部<br>「周属支部<br>「周属支部<br>「周属支部<br>「周属支部<br>「<br>「<br>「<br>「<br>「<br>「<br>「<br>「<br>「<br>「<br>「<br>「<br>「                               | 1 基金健保被保険者<br>健保 花子<br>48:社会保険診療報酬支払基金本部<br>↓<br>に係る被保険者証は、被保険者に直接交付(郵送)します。<br>送付を希望する場合は、希望送付先とその理由を記載してください。<br>付を希望する<br>健保に連絡<br>に使用して、<br>・<br>確認欄にチェックをいれてください。<br>)が作成したものである。<br>)が作成したものである。<br>)がないが申請者本人が確認している。<br>入力必須項目に不備が | 各することがある<br>ください。            |
| 記傷者<br>配偶者区分<br>氏名<br>「「協支部<br>「「協支部<br>「「協支部<br>「<br>「協支部<br>「<br>「<br>「<br>「<br>「<br>「<br>「<br>「<br>「<br>「<br>「<br>「<br>「                                    | 1 基金健保被保険者<br>健保 花子<br>48:社会保険診療報酬支払基金本部<br>に係る被保険者証は、被保険者に直接交付(郵送)します。<br>送付を希望する場合は、希望送付先とその理由を記載してください。<br>付を希望する<br>健保に連絡 に使用して<br>に使用して<br>が赤字で表示されます。<br>※ 入力必須項目に不備が<br>が赤字で表示されます。<br>※ 入力必須項目:                                    | 8することがある<br>ください。<br>ある場合、その |

9 前8で確認した入力内容により送信する場合は[確認した内容で送信する]をクリックします。 また、内容を修正する場合には[内容を修正する]をクリックして、赤字で表示されている項目に ついて修正してください。

| ご確認いただいた内容で送信してもよろしいで | *しょ <i>うか。</i> |  |
|-----------------------|----------------|--|
|                       | 確認した内容で送信する    |  |
|                       | 内容を修正する        |  |

10「健康保険被扶養者(異動)届」の申請受付メッセージが表示されます。

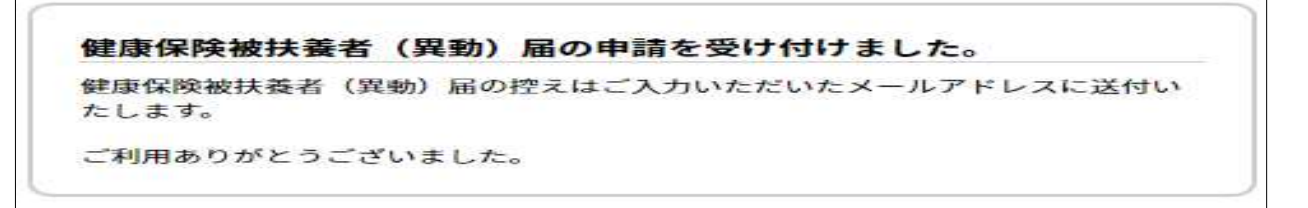

11 「健康保険限度額適用認定申請」の申請受付メール(イメージ)

| 2022/08/15 (月) 19:21<br>kikinkenpo02@vanilla.ocn.ne.jp<br>健康保険被扶義者(異動)届の申請を受け付けました<br>宛先 kikinkenpo03@jewel.ocn.ne.jp |                                |                           |
|----------------------------------------------------------------------------------------------------|--------------------------------|---------------------------|
| 健康保険被扶義者(異動)届.pdf<br>155 KB                                                                                           | 「申請フォーム」<br>メールアドレス宛(<br>されます。 | で入力した被保険者の<br>こ申請受付メールが送信 |
| 健康保険被扶養者(異動)届の申請を受け付けました。                                                                                             |                                |                           |
| ご利用ありがとうございました。                                                                                                    |                                |                           |
| * * * * * * * * * * * * * * * * * * * *                                                                               |                                |                           |
| お問い合わせ                                                                                                    |                                |                           |
| 社会保険診療報酬支払基金本部人事部労務管理課                                                                                                |                                |                           |
| 受付時間 10:00~17:00                                                                                                    |                                |                           |
| (土日、祝日を除く)                                                                                                    |                                |                           |

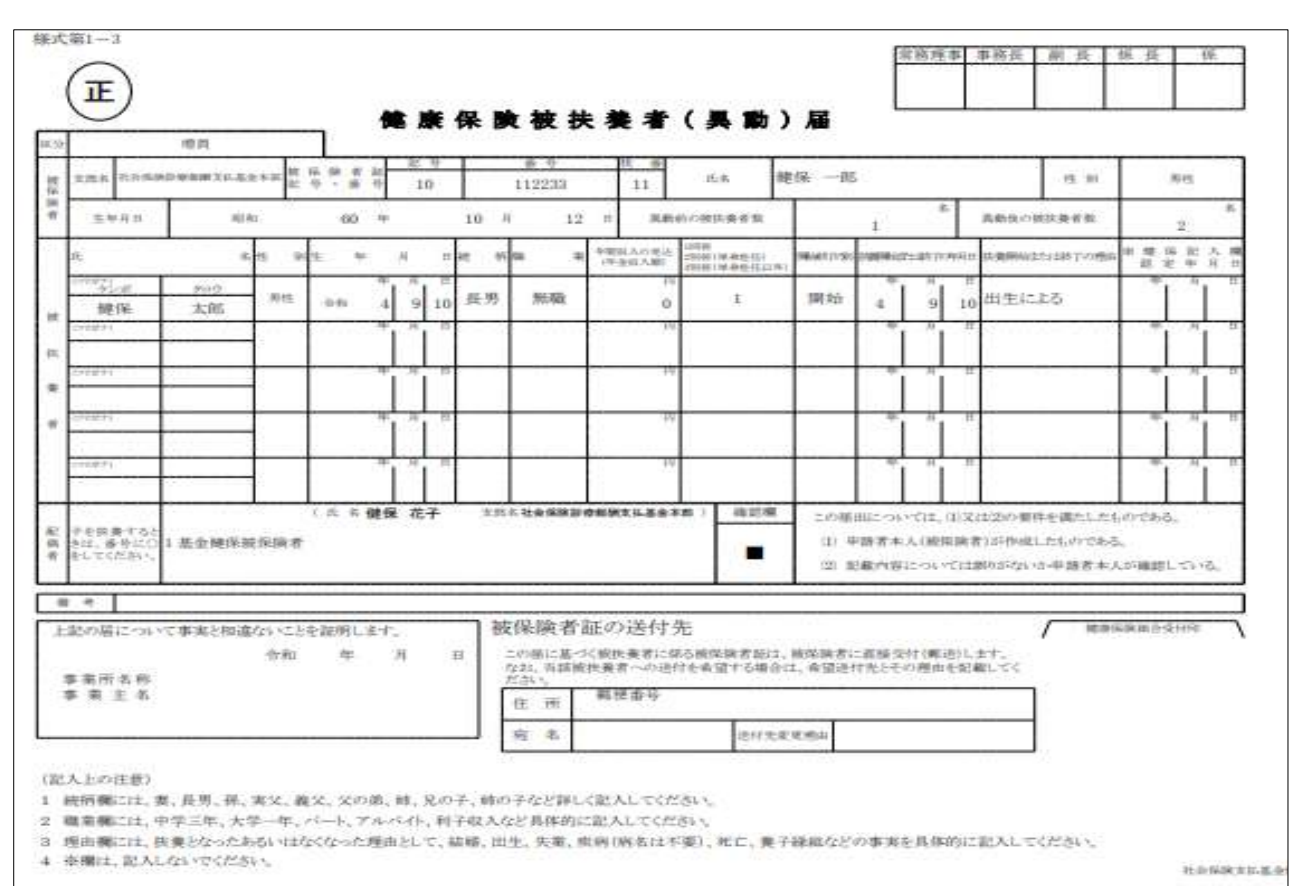

## 12 申請受付メールに添付される「健康保険被扶養者(異動)届」(イメージ)